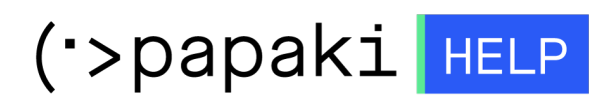

Γνωσιακή βάση > Papaki Panel > Πώς διαχειρίζομαι την συνδρομή μου;

Πώς διαχειρίζομαι την συνδρομή μου; Local Admin / Infra (NOT Delete) - 2023-01-03 - Papaki Panel

Στο Papaki, έχουμε κάνει δυνατή την αυτόματη ανανέωση της συνδρομής σας ώστε να είναι αδιάλειπτη η λειτουργία των υπηρεσιών σας. Μπορείτε να επεξεργαστείτε τα στοιχεία μιας συνδρομής εύκολα μέσα από το λογαριασμό σας, ακολουθώντας τα παρακάτω βήματα.

1. <u>Συνδεθείτε</u> στο λογαριασμό σας στο Papaki.

GR EN

## Είσοδος Μέλους

Εάν είστε ήδη μέλος στο Papaki, συμπληρώστε το Όνομα Χρήστη και τον Κωδικό.

Email/Username

Κωδικός

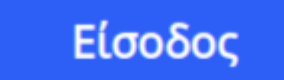

<u>Υπενθύμιση Κωδικού</u>

2. Πατήστε από το μενού αριστερά **Διαχείριση Συνδρομών**.

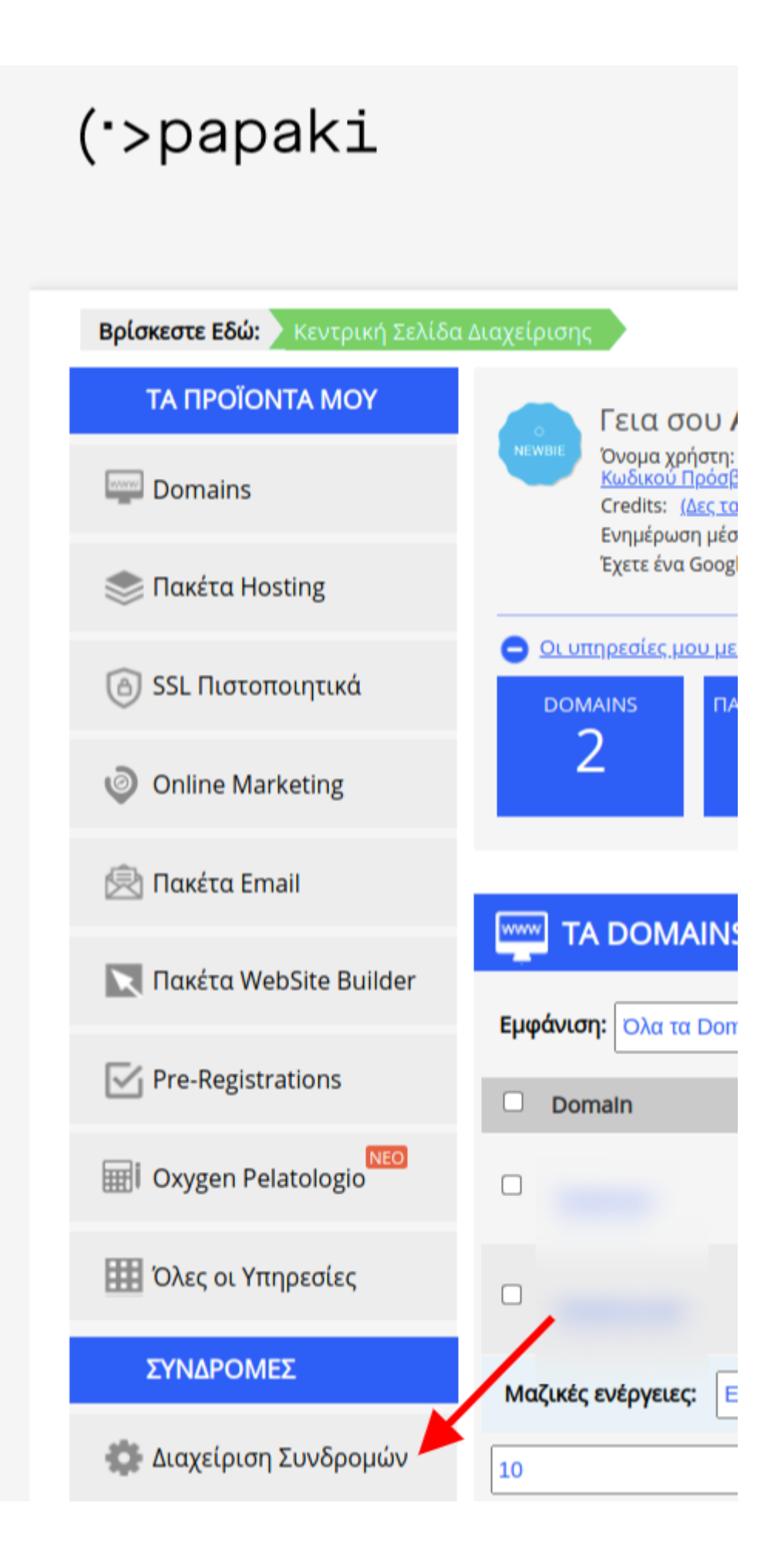

3. Για ενεργοποίηση ή απενεργοποίηση, εντοπίστε την υπηρεσία την οποία θέλετε να επεξεργαστείτε και πατήστε το κουμπί **ON** ή **OFF** για να αλλάξετε το status της συνδρομής. Στην παρακάτω εικόνα η συνδρομή είναι ανενεργή (OFF) και μπορείτε με click να την ενεργοποιήσετε. Μια ενεργή συνδρομή εμφανίζει το πράσινο ON.

| Πακέτο WebSite Builder Δωρεάν (                                            | ) OFF                               |
|----------------------------------------------------------------------------|-------------------------------------|
| Τρόπος Πληρωμής: -                                                         | <u>Αλλαγή τρόπου Πληρωμής</u>       |
| <b>Επιλεγμένα στοιχεία τιμολόγησης:</b> Απόδειξη (GR)                      | <u>Αλλαγή Στοιχείων Τιμολόγησης</u> |
| ΠΡΟΣΟΧΗΙ                                                                   |                                     |
| Η υπηρεσία σας θα λήξει στις <b>21/12/2022</b> .                           |                                     |
| Για να εξασφαλίσετε την ομαλή λειτουργία της, ανανεώστε την υπηρεσία χειρο | κίνητα απο <u>εδώ</u> .             |

4. Για να αλλάξετε τη διάρκεια μιας συνδρομής, για παράδειγμα από 2 έτη σε 4 για ένα .GR domain ή από 1 σε 2 έτη για άλλα domains, θα χρειαστεί να ανανεώσετε χειροκίνητα το domain σας από την αντίστοιχη σελίδα διαχείρισης.

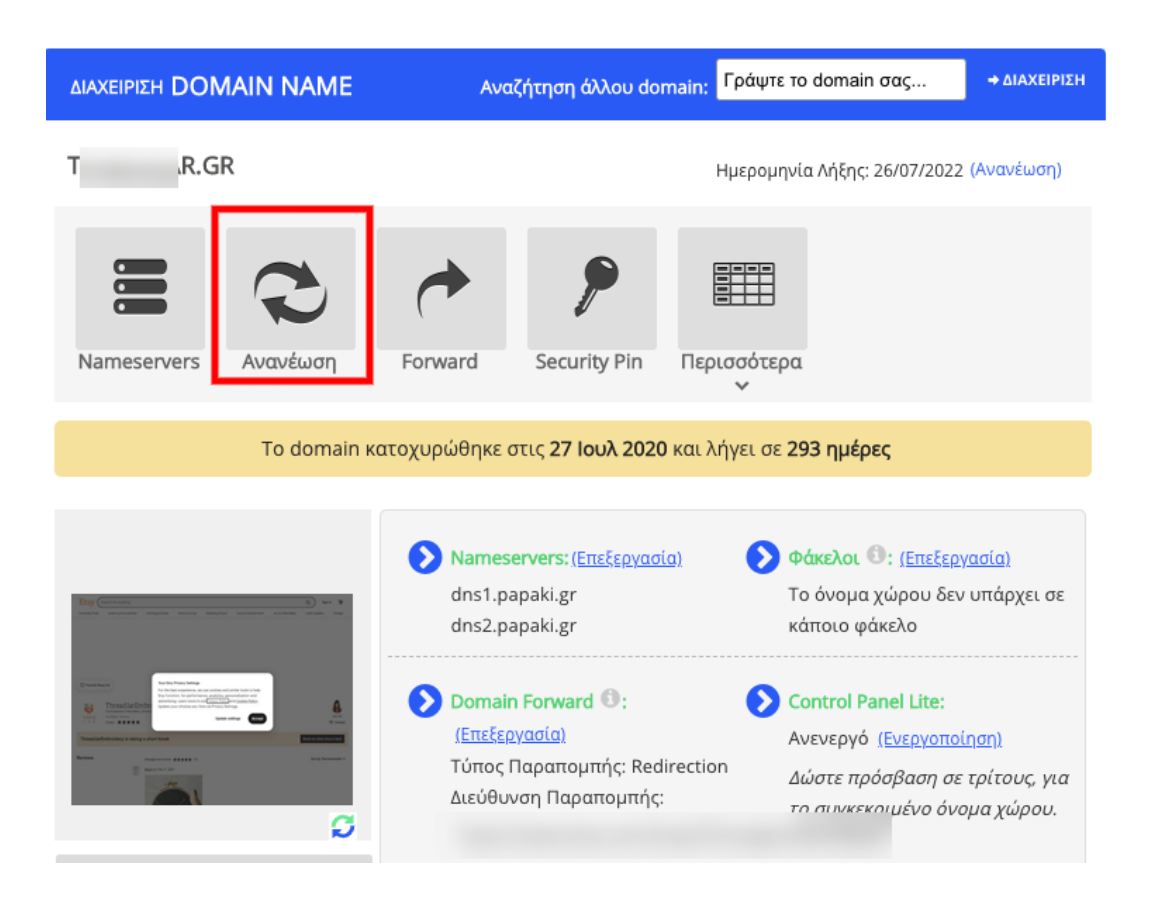

Αλλάξτε τη διάρκεια της συνδρομής από τη στήλη **Διάρκεια** και ολοκληρώστε την

χειροκίνητη ανανέωσή σας. Η ανανέωση θα ολοκληρωθεί και στο μέλλον η συνδρομή σας θα ανανεώνεται με τη νέα διάρκεια αυτόματα όπως και πριν.

| Κουπόνι<br>Έκπτωσης | Διάρκεια | X   | Κα<br>π |
|---------------------|----------|-----|---------|
| Χοήση               | 🗸 1 Έτος | 0   | €1      |
|                     | 2 Έτη    |     |         |
| Σύνολο μετά έκπτωση | 3 Έτη    | ων  | €1      |
|                     | 4 Έτη    | 0() | ~       |
|                     | 5 Έτη    | %)  | €,      |
|                     | 6 Έτη    | σό  | €1      |
|                     | 7 Έτη    |     |         |
|                     | 8 Έτη    |     |         |
|                     | 9 Έτη    |     |         |

5. Μπορείτε επίσης να αλλάξετε τρόπο πληρωμής (άλλη κάρτα ή credits), να αλλάξετε στοιχεία τιμολόγησης με κλικ στο **Αλλαγή Στοιχείων Τιμολόγησης** και να δείτε το ιστορικό των πληρωμών σας και πάλι με κλικ στο αντίστοιχο σημείο.

| Πακέτο Η                                                                                                    | ON                            |
|----------------------------------------------------------------------------------------------------|-------------------------------|
| Τρόπος Πληρωμής: Credits                                                                                                    | <u>Αλλαγή τρόπου Πληρωμής</u> |
| Η επόμενη χρέωση θα πραγματοποιηθεί στις <b>16/08/2023</b> .<br>Το ποσό που θα χρεωθεί για την ανανέωση της υπηρεσίας είναι <b>€13,58</b> και<br>η υπηρεσία θα ανανεωθεί για <b>1 μήνα</b> . | <u>Ιστορικό Πληρωμών</u>      |
| <b>Επιλεγμένα στοιχεία τιμολόγησης:</b> Απόδειξη (GR)                                                                                                    | Αλλαγή Στοιχείων Τιμολόγησης  |

**Σημείωση!** Σε περίπτωση που θέλετε να ενεργοποιήσετε μια συνδρομή, αλλά δεν έχετε επιλέξει τρόπο πληρωμής ή/και στοιχεία τιμολόγησης για την συγκεκριμένη υπηρεσία, θα χρειαστεί να εισάγετε πρώτα τα στοιχεία αυτά.

## Διαχείριση Συνδρομής:

Πριν ενεργοποιήσετε την συνδρομή σας, είναι απαραίτητο να ορίσετε **τρόπο πληρωμής** και **στοιχεία τιμολόγησης** για την υπηρεσία.

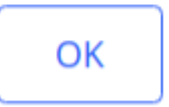

×